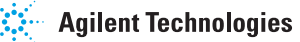

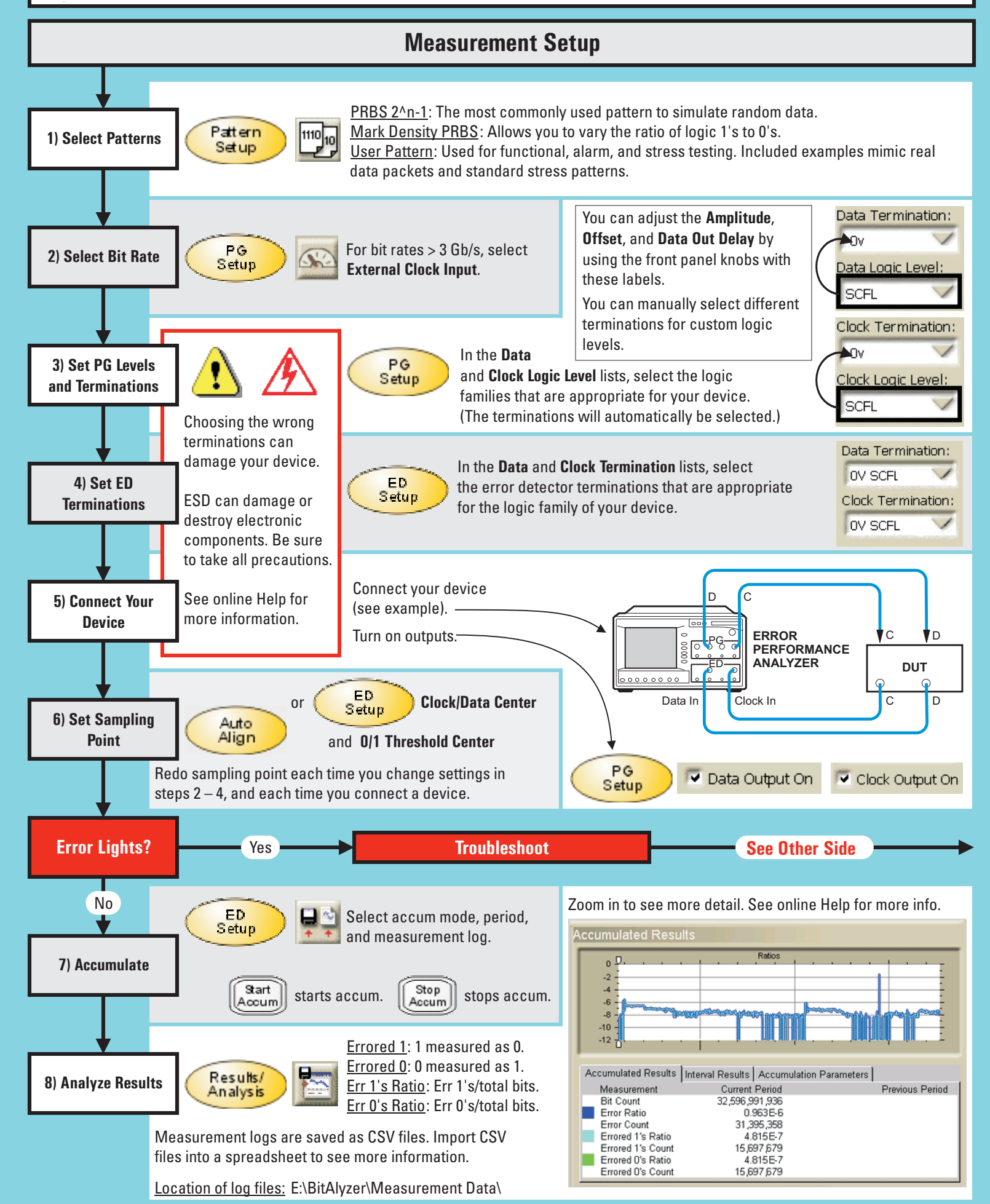

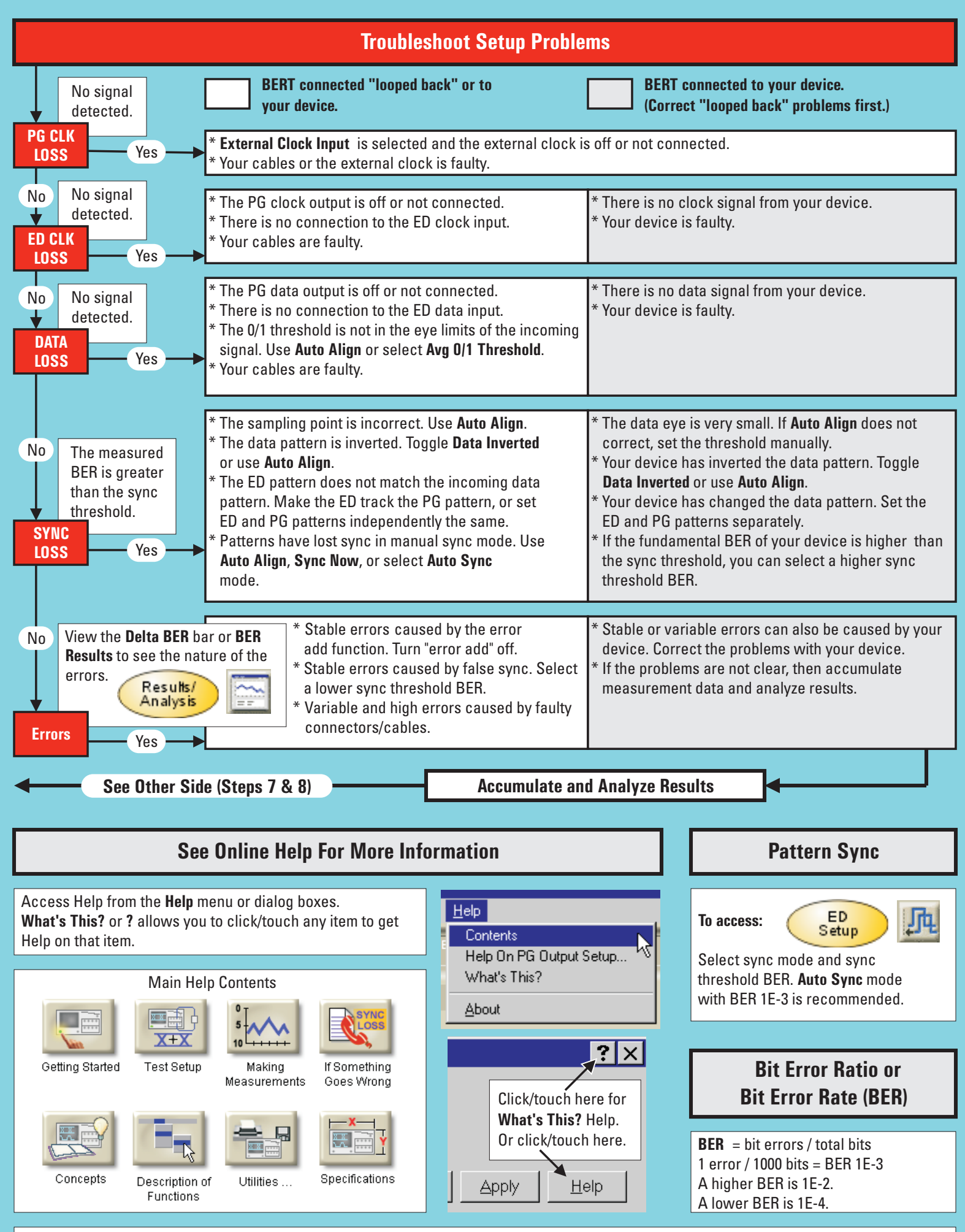

© Copyright 2001 Agilent Technologies, Agilent Part No. 86130-90053, Printed in USA, August 2001